# Simple speed control with SINAMICS G120

SINAMICS G120C

https://support.industry.siemens.com/cs/ww/en/view/109759700

Siemens Industry Online Support

**SIEMENS** 

Industry Online Support

-----

Ingenuity for life

NEWS

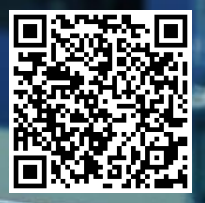

# Legal information

#### Use of application examples

Application examples illustrate the solution of automation tasks through an interaction of several components in the form of text, graphics and/or software modules. The application examples are a free service by Siemens AG and/or a subsidiary of Siemens AG ("Siemens"). They are non-binding and make no claim to completeness or functionality regarding configuration and equipment. The application examples merely offer help with typical tasks; they do not constitute customer-specific solutions. You yourself are responsible for the proper and safe operation of the products in accordance with applicable regulations and must also check the function of the respective application example and customize it for your system.

Siemens grants you the non-exclusive, non-sublicensable and non-transferable right to have the application examples used by technically trained personnel. Any change to the application examples is your responsibility. Sharing the application examples with third parties or copying the application examples or excerpts thereof is permitted only in combination with your own products. The application examples are not required to undergo the customary tests and quality inspections of a chargeable product; they may have functional and performance defects as well as errors. It is your responsibility to use them in such a manner that any malfunctions that may occur do not result in property damage or injury to persons.

#### **Disclaimer of liability**

Siemens shall not assume any liability, for any legal reason whatsoever, including, without limitation, liability for the usability, availability, completeness and freedom from defects of the application examples as well as for related information, configuration and performance data and any damage caused thereby. This shall not apply in cases of mandatory liability, for example under the German Product Liability Act, or in cases of intent, gross negligence, or culpable loss of life, bodily injury or damage to health, non-compliance with a guarantee, fraudulent non-disclosure of a defect, or culpable breach of material contractual obligations. Claims for damages arising from a breach of material contractual obligations shall however be limited to the foreseeable damage typical of the type of agreement, unless liability arises from intent or gross negligence or is based on loss of life, bodily injury or damage to health. The foregoing provisions do not imply any change in the burden of proof to your detriment. You shall indemnify Siemens against existing or future claims of third parties in this connection except where Siemens is mandatorily liable.

By using the application examples you acknowledge that Siemens cannot be held liable for any damage beyond the liability provisions described.

#### Other information

Siemens reserves the right to make changes to the application examples at any time without notice. In case of discrepancies between the suggestions in the application examples and other Siemens publications such as catalogs, the content of the other documentation shall have precedence.

The Siemens terms of use (https://support.industry.siemens.com) shall also apply.

#### Security information

Siemens provides products and solutions with Industrial Security functions that support the secure operation of plants, systems, machines and networks.

In order to protect plants, systems, machines and networks against cyber threats, it is necessary to implement – and continuously maintain – a holistic, state-of-the-art industrial security concept. Siemens' products and solutions constitute one element of such a concept.

Customers are responsible for preventing unauthorized access to their plants, systems, machines and networks. Such systems, machines and components should only be connected to an enterprise network or the Internet if and to the extent such a connection is necessary and only when appropriate security measures (e.g. firewalls and/or network segmentation) are in place. For additional information on industrial security measures that may be implemented, please visit https://www.siemens.com/industrialsecurity.

Siemens' products and solutions undergo continuous development to make them more secure. Siemens strongly recommends that product updates are applied as soon as they are available and that the latest product versions are used. Use of product versions that are no longer supported, and failure to apply the latest updates may increase customer's exposure to cyber threats.

To stay informed about product updates, subscribe to the Siemens Industrial Security RSS Feed at: <u>https://www.siemens.com/industrialsecurity</u>.

# **Table of contents**

| Legal information 2 |                                                                                       |                                                                                                    |                       |  |
|---------------------|---------------------------------------------------------------------------------------|----------------------------------------------------------------------------------------------------|-----------------------|--|
| 1                   | Introduction                                                                          |                                                                                                    |                       |  |
|                     | 1.1<br>1.2<br>1.3                                                                     | Overview                                                                                                    | 1<br>4<br>5           |  |
| 2                   | Enginee                                                                               | ringe                                                                                                    | ò                     |  |
|                     | 2.1<br>2.1.1<br>2.2<br>2.2<br>2.2.1<br>2.2.2<br>2.3<br>2.4<br>2.4.1<br>2.4.2<br>2.4.3 | Hardware setup6Wiring the SINAMICS6Basic Operator Panel7Commissioning the drive8Step 1: Quick commissioning8Step 2: Parameterization of the mode of operation11Operation13Error handling13LED display13Warnings14Faults14 | 5 5 7 3 3 1 3 3 3 4 4 |  |
| 3                   | Appendix                                                                              |                                                                                                    |                       |  |
|                     | 3.1<br>3.2<br>3.3                                                                     | Service and support                                                                                                    | 535                   |  |

# 1 Introduction

## 1.1 Overview

Speed control is an essential part of many automation tasks. SINAMICS drives can be used to solve a large number of these automation tasks. This application example is intended to enable you to implement simple "standalone" speed control with just one inverter. The main focus of this application example is "ventilation", but under certain circumstances the solutions given here can also be used for pumps and other applications.

Figure 1-1: Automation task

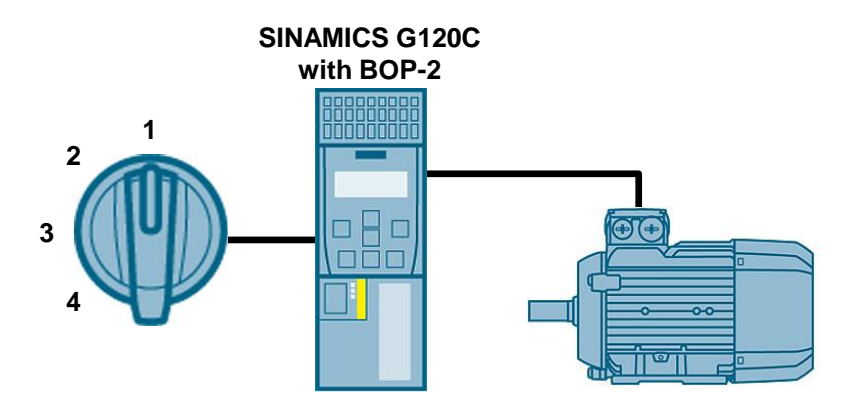

You can use this example for the following tasks, among others:

- Stable / greenhouse ventilation
- Exhaust air from workshops, machine rooms, canteen kitchens, soldering and welding systems.
- Intermittent ventilation of large rooms
- Blower
- Vacuum / overpressure chambers

## 1.2 Principle of operation

In most cases, the power of a fan is controlled by its speed. The speed of the fan motor is set via an inverter. A toggle switch is used to set the speed in four steps:

- 1. The motor is switched off.
- 2. The motor is activated at low speed.
- 3. The motor is activated at medium speed.
- 4. The motor is activated at high speed.

The digital inputs of the SINAMICS G120 are addressed via the toggle switch and one of the parameterized speeds and thus the fan power is selected. The SINAMICS inverter then controls the motor at the selected speed.

## 1.3 Components used

This application example was created with the following hardware components:

| Components                     | Quantit<br>y | Article number     | Note                                                                             |  |  |
|--------------------------------|--------------|--------------------|----------------------------------------------------------------------------------|--|--|
| SINAMICS G120C                 | 1            | 6SL3210-1KE11-8UB1 | Nominal power:<br>0.55kW<br>Choose a service that<br>meets your<br>requirements. |  |  |
| SINAMICS BOP-2                 | 1            | 6SL3255-0AA00-4CA1 | -                                                                                |  |  |
| Asynchronous motor             | 1            | 1LA7060-4AB10-Z    | Alternatively, you can<br>also use another<br>asynchronous motor.                |  |  |
| SIRIUS toggle switch           |              |                    |                                                                                  |  |  |
| Rotary knob                    | 1            | 3SU1000-2AS60-0AA0 | Versions also available                                                          |  |  |
| Holder                         | 1            | 3SU1500-0BA10-0AA0 | in metal.                                                                        |  |  |
| Contact module (1 NO contact)  | 1            | 3SU1400-1AA10-1BA0 |                                                                                  |  |  |
| Contact module (2 NO contacts) | 2            | 3SU1400-1AA10-1DA0 |                                                                                  |  |  |

Table 1-1: components used

# **Note** An overview of the SIRIUS control and signaling devices can be found in the catalog IC 10 "SIRIUS Industrial Switchgear":

https://support.industry.siemens.com/cs/ww/en/view/109747945

The following table contains all the files used in this application example.

Table 1-2: Example files and projects

| Components                                                | Note           |
|-----------------------------------------------------------|----------------|
| 109759700_simple_nReg_with_SINAMICS_G120C_DOCU_v10_en.pdf | This document. |

# 2 Engineering

## 2.1 Hardware setup

#### 2.1.1 Wiring the SINAMICS

The following figure shows the structure of the SINAMICS G120C and the connection of the SIRIUS toggle switch.

Figure 2-1: Hardware structure of the SINAMICS G120C

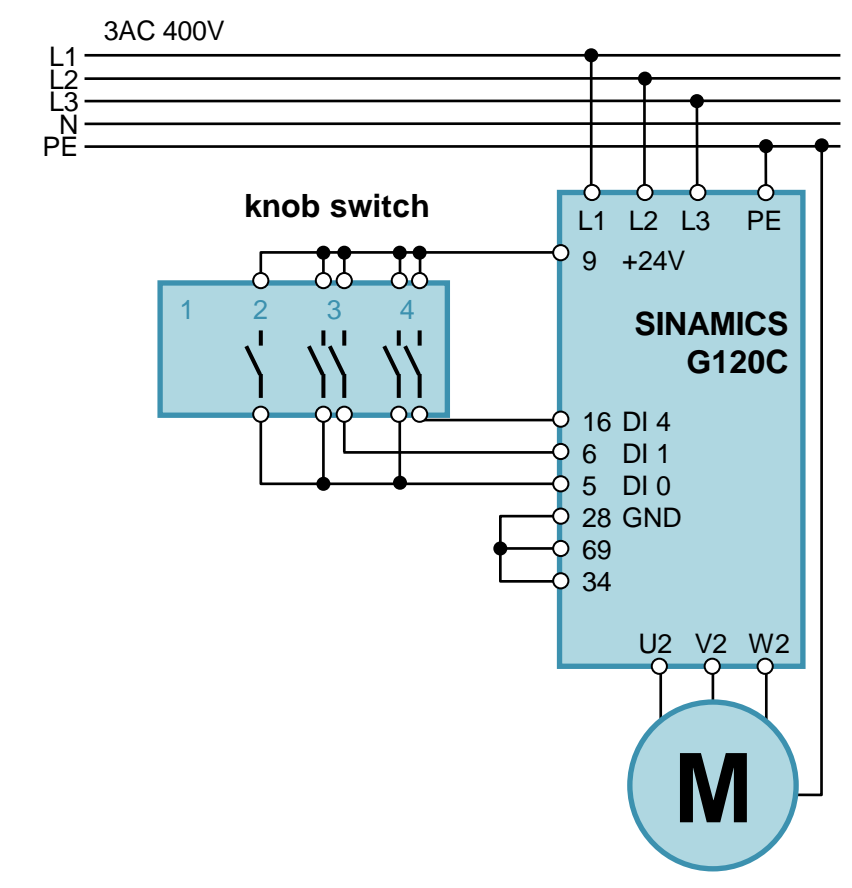

**Note** Guidelines for the assembly and installation of the SINAMICS G120C drive can be found in the operating instructions:

https://support.industry.siemens.com/cs/ww/en/view/109757226

### 2.1.2 Basic Operator Panel

The SINAMICS frequency inverter is parameterized using the "SINAMICS G120 Basic Operator Panel 2" (BOP-2). With this panel you parameterize the drive and acknowledge fault messages.

# **Note** A detailed description of the "SINAMICS Basic Operator Panel" (BOP-2) can be found in the operating instructions:

https://support.industry.siemens.com/cs/ww/en/view/109483379

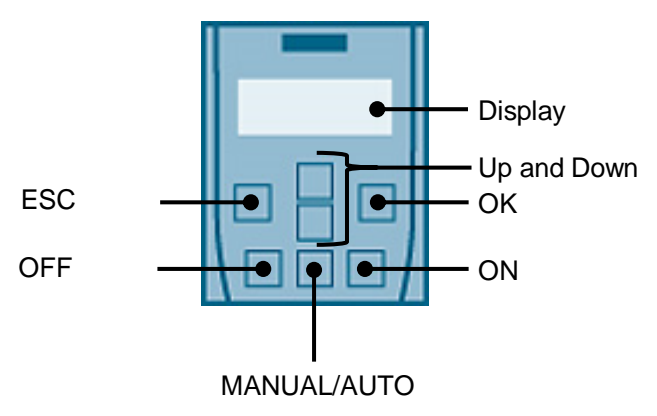

Figure 2-2: Basic Operator Panel

#### Table 2-1: Function of the keys

| Кеу  | Function                                                                                                    |
|------|----------------------------------------------------------------------------------------------------|
| ESC  | If the button is pressed for less than 2 seconds, the BOP-2 will return to the previous screen or, if a value has been changed, the new value will not be saved.                          |
|      | If the button is pressed for more than 3 seconds, the BOP-2 returns to the status screen.                                                                                                 |
| OPEN | When navigating through a menu, the available screens are scrolled by pressing the up key.                                                                                                |
|      | When changing a parameter value, the displayed value is increased by pressing the key.                                                                                                    |
| QB   | When navigating through a menu, the available screens are scrolled by pressing the down key.                                                                                              |
|      | When changing a parameter value, the displayed value is reduced by pressing the key.                                                                                                    |
| OK   | When navigating through the menus, pressing the OK button confirms the selection of a menu command.                                                                                       |
|      | When working with parameters, pressing the OK key allows the parameter to be changed. Pressing the OK button again confirms the entered value and the previous screen is displayed again. |
|      | In the error screen, the key is used to clear errors.                                                                                                    |
| OFF  | In AUTO mode, pressing the OFF button has no effect and is ignored.                                                                                                    |
|      | If the key is pressed for more than 2 seconds, the inverter will execute the OFF2 command and the motor will coast to a standstill.                                                       |

| Key             | Function                                                                                                    |
|-----------------|----------------------------------------------------------------------------------------------------|
| Manual/<br>Auto | Pressing the MANUAL/AUTO key while MANUAL mode is active switches the inverter to AUTO mode and disables the ON and OFF keys.<br>Pressing the MANUAL/AUTO key while the AUTO mode is active switches |
|                 | the inverter to MANUAL mode and the ON and OFF keys are activated.                                                                                                    |
| ON              | The ON key is not active in the AUTO operating mode. Pressing this key is ignored.                                                                                                    |
|                 | The inverter is started in MANUAL mode. The symbol for the running drive is<br>displayed on the inverter.                                                                                            |

#### Plug the Basic Operator Panel BOP-2 into the inverter.

To connect the Basic Operator Panel BOP-2 to the inverter, proceed as follows:

Table 2-2: Plug BOP-2 into inverter

| Step | Description                                                                                          |
|------|----------------------------------------------------------------------------------------------------|
| 1.   | Remove the inverter dummy cover.                                                                     |
| 2.   | Insert the bottom edge of the BOP-2 enclosure into the appropriate recess in the inverter enclosure. |
| 3.   | Press the BOP-2 on the inverter until the BOP-2 clicks audibly into place on the inverter housing.   |

## 2.2 Commissioning the drive

The parameterization of the SINAMICS G120C is done with the SINAMICS G120 Basic Operator Panel 2 (BOP-2). With the BOP you can access all relevant parameters of the actuator and make settings. The parameterization in this application example is divided into the following steps:

- Step 1: Carry out quick commissioning of the drive
- Step 2: Parameterization of the drive's mode of operation
- **Note** A detailed description of the commissioning of the SINAMICS G120C drive can be found in the operating instructions:

https://support.industry.siemens.com/cs/ww/en/view/109757226

#### 2.2.1 Step 1: Quick commissioning

A quick commissioning must be carried out before parameterizing the drive. Selected parameters of the drive are set to defined values. Requirements:

- The supply voltage is switched on.
- The BOP-2 displays setpoints and actual values (after switching on the actuator).

#### Make the factory settings for the drive

| Table 2-3: Start | of | comm | iss | sio | ning | J |
|------------------|----|------|-----|-----|------|---|
|------------------|----|------|-----|-----|------|---|

| Step | Description                                                             |
|------|-------------------------------------------------------------------------|
| 1.   | Press the ESC key on the BOP-2.                                         |
| 2.   | Press one of the arrow keys until the BOP-2 displays the SETUP menu.    |
| 3.   | To start the quick commissioning, press the OK key in the "SETUP" menu. |
| 4.   | "RESET" appears on the display. Press the OK button.                    |
| 5.   | Use an arrow key to change the display: NO $\rightarrow$ YES            |
| 6.   | Press the OK button. (The drive carries out a factory setting)          |

#### Enter motor data

The inverter is factory-set to an asynchronous motor suitable for the rated power of the SINAMICS G120C used. Check and, if necessary, change the motor data parameters.

The data of the motor you are using can be found on the nameplate.

| Figure 2-3 | : Nameplate of | a standard as | ynchronous motor |
|------------|----------------|---------------|------------------|
|            |                |               | /                |

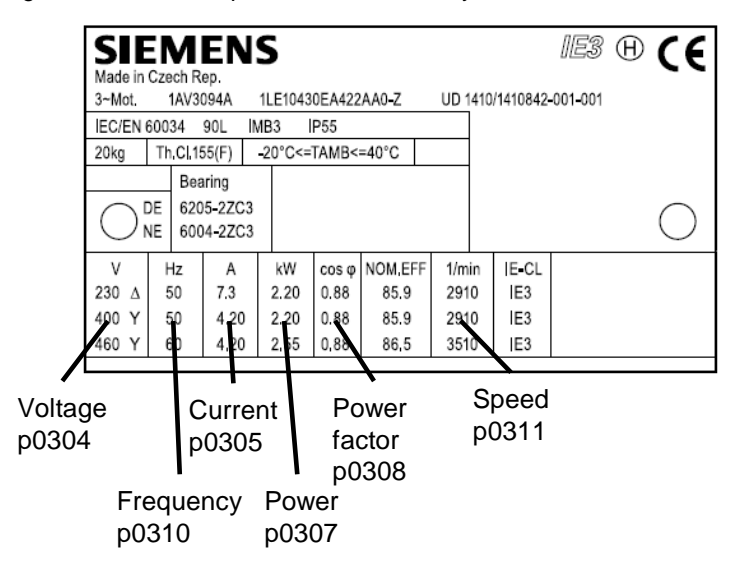

Table 2-4: Parameters for entering motor data

| Step | Parameters | Description                                                                                  |
|------|------------|----------------------------------------------------------------------------------------------|
| 1.   | p0096      | Enter the value 1 for "Standard Drive Control" in parameter p0096 (application classes).     |
| 2.   | p0100      | Parameter p0100 defines the motor standard.<br>0: IEC motor (50 Hz)<br>1: NEMA-Motor (60 Hz) |
| 3.   | p0210      | Enter the device connection voltage in parameter p0210.                                      |
| 4.   | p0300      | In parameter p0300 you select the type of motor:<br>1: asynchronous motor                    |
| 5.   | p0304      | Entry of the rated voltage from the motor nameplate.                                         |
| 6.   | p0305      | Entry of the rated current from the motor nameplate.                                         |

| Step | Parameters     | Description                                                                                                    |
|------|----------------|----------------------------------------------------------------------------------------------------|
| 7.   | p0307          | Entry of the rated power from the motor nameplate.                                                                                                    |
| 8.   | p0308          | Entry of the power factor (cos $^{\phi}$ ) from the motor nameplate.                                                                                                    |
| 9.   | p0310          | Entry of the rated frequency (in Hz) from the motor nameplate.                                                                                                    |
| 10.  | p0311          | Entry of the rated speed from the motor nameplate.                                                                                                    |
| 11.  | p0335          | Entry of the engine cooling type:<br>0: self-cooling<br>1: forced cooling<br>2: liquid cooling<br>128: no fans                                                                                                    |
| 12.  | p0501          | Leave the parameter p0501 (Technological application) at the value 0.                                                                                                    |
| 13.  | p0015          | Set parameter p0015 (macro drive unit) to value 3 (see <u>Table 2-6</u> ).                                                                                                    |
| 14.  | p1080          | Leave the parameter p1080 (minimum speed) at the value 0 1/min.                                                                                                    |
| 15.  | p1082          | If you require a speed >1500 1/min, increase the parameter p1082 (maximum speed) accordingly.                                                                                                    |
| 16.  | p1120<br>p1121 | Parameters p1120 (acceleration time) and p1121<br>(deceleration time) allow you to influence the acceleration<br>and deceleration behavior of the drive.                                                                                                    |
| 17.  | p1135          | Leave parameter p1135 (OFF3 return time) at the value 0.                                                                                                    |
| 18.  | p1900          | The default setting for motor data identification is $p1900 = 2$ .<br>If drive releases are present, motor data identification is<br>carried out at standstill with the next switch-on command.<br>The motor carries current and can align up to a quarter turn.<br>The setting $p1900 = 0$ locks the motor data identification. |

The acceleration and deceleration time is entered in seconds and refers to the maximum speed of the motor (p1082). The extended acceleration and deceleration behavior of the drive protects the mechanics.

Figure 2-4: Ramp-up and ramp-down time

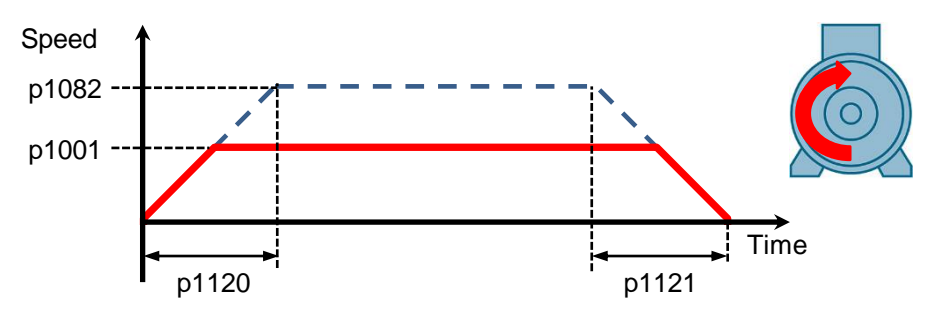

After setting parameter p1900, the display of the BOP-2 shows "FINISH". Now complete the quick commissioning.

| Step | Description                                                  |
|------|--------------------------------------------------------------|
| 1.   | Use an arrow key to change the display: NO $\rightarrow$ YES |
| 2.   | Press the OK button.                                         |

#### **Macro settings**

The drive is parameterized by selecting a macro in parameter p0015. By selecting a macro, the functions of the digital and analog inputs and outputs are defined in the SINAMICS drive.

In this application example, the default setting 3 of the macro was selected. Table 2-6: Settings by selecting Macro 3

| Terminal | Function            | Description                         |
|----------|---------------------|-------------------------------------|
| 5        | Digital input DI 0  | ON/OFF with fixed speed reference 1 |
| 6        | Digital input DI 1  | Fixed speed setpoint 2              |
| 7        | Digital input DI 2  | Acknowledge fault                   |
| 16       | Digital input DI 4  | Fixed speed setpoint 3              |
| 17       | Digital input DI 5  | Fixed speed setpoint 4              |
| 18       | Digital output DO 0 | Fault                               |
| 21       | Digital output DO 1 | Warning                             |
| 12       | Analog output AO 0  | Actual speed value                  |

#### 2.2.2 Step 2: Parameterization of the mode of operation

To enter the parameter settings, switch to the "Parameters" menu. Press the arrow keys until the term "PARAMS" appears in the BOP-2 display.

Then leave the filtering of the parameters at "Expert". Now you can switch between the parameters of the drive with the arrow keys.

The speed reference values are specified in the drive parameterization.

Table 2-7: Configuration

| Step | Parameters | Description                                                                                                    |
|------|------------|----------------------------------------------------------------------------------------------------|
| 1.   | p1001      | With the parameters p1001 to p1003 (fixed speed setpoint 1 to 3) you define the speed of the drive in revolutions per minute $(1/min)$ (see section 2.3) |
| 2.   | p1002      |                                                                                                    |
| 3.   | p1003      |                                                                                                    |

#### Save to EEPROM

By storing the parameterization in the non-volatile memory (EEPROM) of the frequency inverter, the settings are retained even after a power failure.

| Step | Parameters | Description                                             |
|------|------------|---------------------------------------------------------|
| 1.   | p0971      | Set the value of parameter p0971 (Save parameter) to 1. |
| 2.   | -          | Wait until parameter p0971 displays the value 0 again.  |

# **Note** A list of all parameters of the SINAMICS G120C drive can be found in the list manual:

https://support.industry.siemens.com/cs/ww/en/view/109751318

## 2.3 Operation

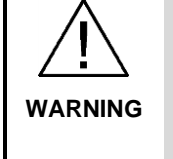

Make sure that the moving drive does not pose a danger to persons or system sections.

G Take appropriate measures to prevent the drive from going beyond technically or mechanically specified limits.

After the drive has been parameterized, operation takes place via the toggle switch. This has four switch positions in this application example.

Table 2-9: Switch positions of the toggle switch

| Switch position of the toggle switch | Meaning                                                                                                    |
|--------------------------------------|----------------------------------------------------------------------------------------------------|
| 1                                    | The motor is switched off.                                                                                                    |
| 2                                    | The motor is switched on and moves with the fixed speed setpoint 1 (p1001).                                                     |
| 3                                    | The motor is switched on and moves with the sum of the fixed speed reference 1 (p1001) and the fixed speed reference 2 (p1002). |
| 4                                    | The motor is switched on and moves with the sum of the fixed speed reference 1 (p1001) and the fixed speed reference 3 (p1003). |

Note that the motor data is determined after the SINAMICS G120C drive is switched on for the first time. (with setting p1900 = 2)

## 2.4 Error handling

#### 2.4.1 LED display

The operating status of the SINAMICS drive is indicated by the RDY indicator (LED).

| RDY-LED          | Meaning                                                |
|------------------|--------------------------------------------------------|
| yellow           | Temporary state after switching on the supply voltage. |
| green            | The inverter is trouble-free.                          |
| green (flashing) | Commissioning or resetting to factory settings.        |
| red              | Firmware update is active.                             |
| red (flashing)   | A fault is active.                                     |

Table 2-10: LED display of operating states

The drive indicates an error by signaling the corresponding fault or warning. This message appears on the BOP display. The warning or fault value describes the cause of the fault.

# **Note** A list of the error and warning messages of the SINAMICS G120C drive can be found in the list manual:

https://support.industry.siemens.com/cs/ww/en/view/109751318

An existing fault or warning is also indicated by the activation of the corresponding digital output.

Figure 2-5: Use of the digital outputs

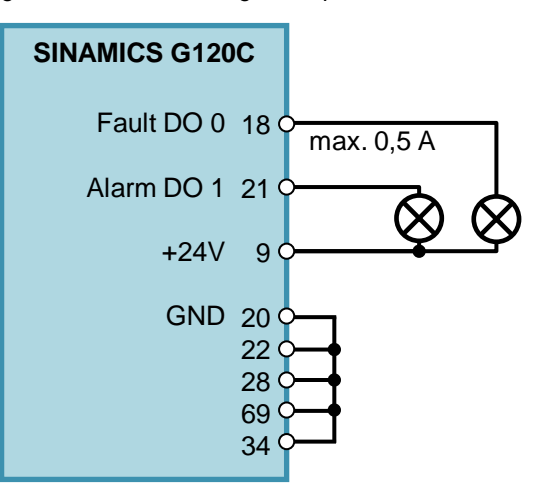

#### 2.4.2 Warnings

Warnings have the following properties:

- Incoming warnings have no direct effect on the inverter.
- Warnings go away again when the cause has been eliminated.
- Warnings do not have to be acknowledged.
- Warnings are displayed on the BOP-2 with Axxxxx.

#### 2.4.3 Faults

Faults have the following characteristics:

- In general, a fault will cause the motor to shut down.
- A fault must be acknowledged.
- Faults are indicated on the BOP-2 with Fxxxxx.

Confirm a repaired fault with the following measures:

- Press the OK key on the Basic Operator Panel 2 (BOP-2).
- Activation of the digital input DI 2 of the SINAMICS drive.

#### 3 Appendix

#### 3.1 Service and support

#### **Industry Online Support**

Do you have any questions or need assistance?

Siemens Industry Online Support offers round the clock access to our entire service and support know-how and portfolio.

The Industry Online Support is the central address for information about our products, solutions and services.

Product information, manuals, downloads, FAQs, application examples and videos - all information is accessible with just a few mouse clicks: support.industry.siemens.com

#### **Technical Support**

The Technical Support of Siemens Industry provides you fast and competent support regarding all technical gueries with numerous tailor-made offers - ranging from basic support to individual support contracts. Please send queries to Technical Support via Web form:

www.siemens.com/industry/supportrequest

#### SITRAIN – Training for Industry

We support you with our globally available training courses for industry with practical experience, innovative learning methods and a concept that's tailored to the customer's specific needs.

For more information on our offered trainings and courses, as well as their locations and dates, refer to our web page: www.siemens.com/sitrain

#### Service offer

Our range of services includes the following:

- Plant data services
- Spare parts services
- Repair services .
- On-site and maintenance services
- Retrofitting and modernization services
- Service programs and contracts

You can find detailed information on our range of services in the service catalog web page:

support.industry.siemens.com/cs/sc

#### Industry Online Support app

You will receive optimum support wherever you are with the "Siemens Industry Online Support" app. The app is available for iOS and Android: support.industry.siemens.com/cs/ww/en/sc/2067

## 3.2 Links and literature

Table 3-1

| Nr. | Thema                                                                                                    |
|-----|----------------------------------------------------------------------------------------------------|
| \1\ | Siemens Industry Online Support<br>https://support.industry.siemens.com                                             |
| \2\ | Link to this entry page of this application example<br>https://support.industry.siemens.com/cs/ww/en/view/109759700 |
| /3/ | Operating Instructions SINAMICS G120C<br>https://support.industry.siemens.com/cs/ww/en/view/109757226               |
| \4\ | List Manual SINAMICS G120C<br>https://support.industry.siemens.com/cs/ww/en/view/109751318                          |
| \5\ | Operating Instructions Basic Operator Panel 2<br>https://support.industry.siemens.com/cs/ww/en/view/109483379       |

# 3.3 Change documentation

Table 3-2

| Version | Date    | Modifications |
|---------|---------|---------------|
| V1.0    | 09/2019 | First version |
|         |         |               |